# **Employee Expense History**

Travel Admins may use this option to quickly review the status of travel documents for an agency traveler. This may be helpful to see if all ERs submitted recently have been paid. Another time this information may be useful is to see if all of a traveler's recent trips have been submitted for reimbursement. The results of this search show the type of document, ID number, description used on the document, status of the document, dates of travel, and the submitted amount for reimbursement.

## 1. Go to Travel Admin WorkCenter

## 2. Click on Employee Expense History

| <ul> <li>Request Budget Checking</li> <li>Travel Auth Budget Exceptions</li> <li>Expense Rpt Budget Exceptions</li> <li>Adjust Paid Expenses</li> <li>Expense Report Acctg Entries</li> </ul> |                    |
|----------------------------------------------------------------------------------------------------|--------------------|
| Administration  Cupdate Profile  Cupdate Profile  Reassign Approved Transactions  Cupdify Approved Transactions  Cupdify Approved Transactions  Review Authonzed Exp Users                    |                    |
|                                                                                                    | Made with Tango.us |

## **3.** Enter or search for the Employee ID of the traveler.

To search, you can use the choices in the operator next to Search by: or click Advanced Search for more options.

| information you have and click Search. Leave fields blank for a list of all values. |                    |  |  |  |
|-------------------------------------------------------------------------------------|--------------------|--|--|--|
| an Existing Value                                                                   |                    |  |  |  |
| ı Criteria                                                                          |                    |  |  |  |
| r: Employee ID ✓ begins with 10000301658                                            |                    |  |  |  |
| Advanced Search                                                                     |                    |  |  |  |
|                                                                                     | Made with Tango.us |  |  |  |

## 4. Click Search.

| <ul> <li>Createnvioury Traver Autorization</li> <li>Cancel Travel Authorizations</li> </ul>                                                                                                    | ▼ Search Criteria                          |  |  |  |
|----------------------------------------------------------------------------------------------------|--------------------------------------------|--|--|--|
| <ul> <li>Expense Reports</li> <li>Create/Modify Expense Report</li> <li>View Expense Report</li> </ul>                                                                                                    | Search by: Employee ID V begins with 10000 |  |  |  |
| <ul> <li>Accounting</li> <li>Request Budget Checking</li> <li>Travel Auth Budget Exceptions</li> <li>Expense Rpt Budget Exceptions</li> <li>Adjust Paid Expenses</li> <li>Expense Report Acctg Entries</li> </ul> | Search Advanced Search                     |  |  |  |
| Administration     Update Profile     Reassign Approval Work     Modify Approved Transactions     Employee Expense History                                                                                        |                                            |  |  |  |
| Review Authorized Exp Users                                                                                                    | Made with Tango.us                         |  |  |  |

## 5. Choose From Date for your search.

T&E will default the From Date as one year prior to the date you are running the search. This date can be changed to best suit your needs.

|   |                          | IIdve              |
|---|--------------------------|--------------------|
| ~ |                          |                    |
|   | Employee Expense History |                    |
| - | Caleb Slocum             |                    |
|   | Expense Dates            |                    |
|   | From Date 01/31/2022     |                    |
|   | Through Date 01/31/2023  |                    |
|   | Transaction Type All     | ~                  |
|   | Search                   |                    |
|   |                          | Made with Tango.us |

#### 6. Choose Through Date for your search.

T&E will default the Through Date as the current date you are running the search. This date can be changed to best suit your needs.

| << | Employee Expense History   |                    |  |  |  |
|----|----------------------------|--------------------|--|--|--|
| 1  | Caleb Slocum Expense Dates |                    |  |  |  |
|    | From Date 01/31/2022       |                    |  |  |  |
|    | Through Date 01/31/2023    |                    |  |  |  |
|    | Transaction Type All       | ~                  |  |  |  |
|    | Search                     |                    |  |  |  |
|    | Expense History            | Made with Tango.us |  |  |  |

## 7. Choose the Transaction Type you want to see.

You can select from All, Expense Reports, and Travel Authorizations. We are not utilizing the Cash Advances in T&E. If you make changes to From Date, Through Date, and/or Transaction Type, you will need to click Search to update your results.

|             |                | 1.78        |        |            |            |
|-------------|----------------|-------------|--------|------------|------------|
| b Slocum    |                |             |        |            |            |
| ense Dates  |                |             |        |            |            |
|             | From Date      | 01/31/2022  |        |            |            |
|             | Through Date   | 01/31/2023  |        | _          |            |
| Tra         | ansaction Type | All         |        | <b>~</b> ] |            |
| Sean        | ch             |             |        |            |            |
| ense Histor | y              |             |        |            |            |
|             |                | _           |        |            | Through    |
| 9           | ID             | Description | Status | Made with  | n Tango.us |

## 8. Click Return to Search if you have additional travelers to search.

| pdate Profile<br>eassign Approval Work<br>lodify Approved Transactions<br>mployee Expense History<br>leview Authorized Exp Users | Expense<br>Report | 0000181178    | change dept ID     |  |
|----------------------------------------------------------------------------------------------------|-------------------|---------------|--------------------|--|
|                                                                                                    | Expense<br>Report | 0000175991    | SLOCUM<br>07272022 |  |
|                                                                                                    | Return to S       | Search Notify |                    |  |
|                                                                                                    |                   | Ма            | de with Tango.us   |  |